## 「松下FB-WIN3」をご利用のお客さま

【変更作業】

1. FB-Winの起動。メニュー画面を呼び出します。

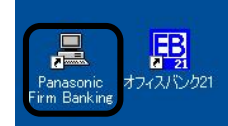

2. メニュー画面より、「自動照会予約登録」ボタンを押してください。

| 【一括データ伝送サービン    | Z]   | [ANSE      | Rサービス】 |             |           |
|-----------------|------|------------|--------|-------------|-----------|
| 総合振込サービス        |      | 取引照        | 絵・資金移動 |             |           |
| 給与振込サービス        |      | 自動         | 照会予約登録 | □ 自動        | 照会をする     |
| 賞与振込サービス        |      | ワン         | /タッチ照会 | 1           |           |
| 口座振替請求サービス      |      | 簡単資金移動事前登録 |        |             |           |
|                 |      | カン:        | タン資金移動 |             |           |
| □座振替処理結果        |      | 取弓         | 結果の印刷  | _<br>  드 칼킹 | )中に印刷を    |
| 一般ファイルデータ伝送     |      |            |        |             |           |
| 【事前登録業務】        |      |            |        |             |           |
| 口座事前登録          | はじめて | の方へ        | 業務終了   |             |           |
| 為替手数料登録         |      |            | バックアッフ | 1           |           |
| NI/7°           |      |            |        |             |           |
| 希望のメニューを押して下さい。 |      |            |        | 10:05       | Panasonic |

3. ※変更前に登録内容のメモを取ってください。

①「銀行コード」②「科目・口座番号」の変更を行ってください。

入力内容を確認のうえ、③「確認」ボタンを押してください。利用口座が複数ある場合は引続き 変更作業を行ってください。

全ての口座情報を変更後、④「入力終了」ボタンを押してください。プリントアウトを行い変更 内容に間違いがないか確認してください。

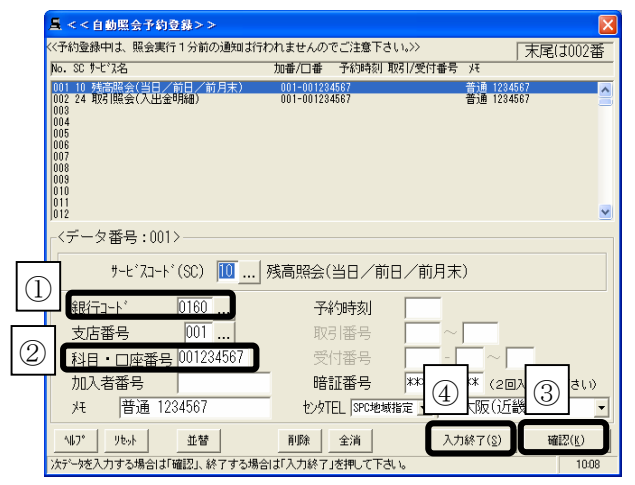

※口座番号が7桁未満の時は口座番号の前に「0」 をつけて7桁にあわせてください。
例) 科目:普通預金 口座番号:0012345 変更前 000012345 (9桁) 変更後 20012345 (8桁)

<変更内容>

|            | 変更前 |                       | 変更後                   |  |  |
|------------|-----|-----------------------|-----------------------|--|--|
| 銀行コード 0160 |     | 0160                  | 0161                  |  |  |
| 科目・口座看     | 昏号  | 科目コード(2桁)+口座番号(7桁)の9桁 | 科目コード(1桁)+口座番号(7桁)の8桁 |  |  |
| 科目コード      | 普通  | 00(2桁)                | 2 (1 桁)               |  |  |
|            | 当座  | 20 (2桁)               | 1 (1 桁)               |  |  |

【バックアップ処理】

「銀行コード」「科目・口座番号」の変更が終了しましたら、バックアップ処理をお願いします。

1. 「バックアップ」ボタンを押してください。

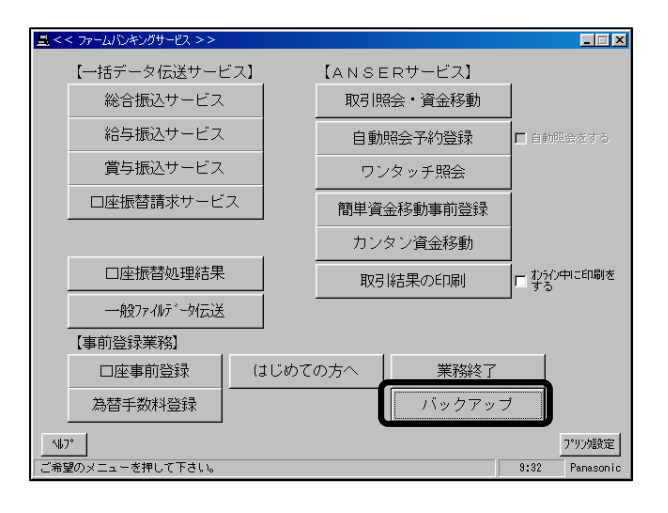

2.「保存」を選択。保存先の「ドライブ」「フォルダ」を選択して「確認」ボタンを押してください。

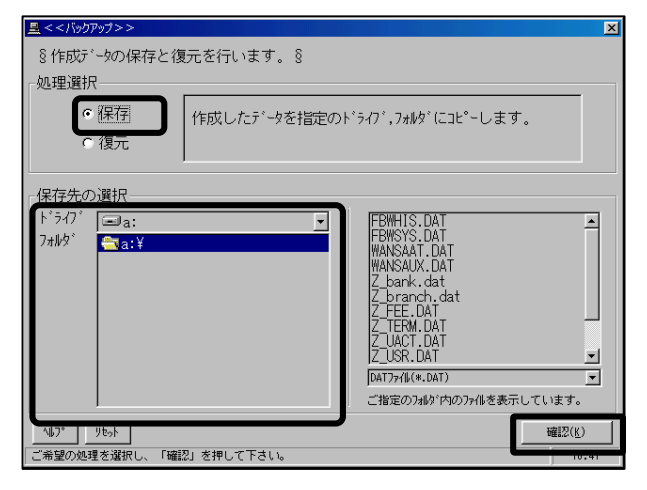

3.「業務ファイル全選択」ボタンを押してから「確認」ボタンを押してください。

| 🖳 < / /                                                                                                    | ×            |
|----------------------------------------------------------------------------------------------------|--------------|
| §作成データの保存と復元を行います。 §                                                                                        |              |
|                                                                                                    |              |
| ····· <u>旱</u> <<保存>>                                                                                       | ×            |
| 保存するファイルを選択して下さい。<br>ヶ業務ファイル                                                                                |              |
|                                                                                                    |              |
| □ □ 給与/賞与振込サビンのデータ (ZFB*.Dat)                                                                               |              |
| 「保ィーレビ派管語XXY-C XUXXX2」「Y (ZMC*.Dat, ZFC*.Dat)                                                               |              |
| ト*: 🔽 口座振替処理結果の受信データ (50200191.Dat)                                                                         |              |
| 7ヵ) ▽ 一般ファイルデータ伝送の登録データ (BRG*.Dat)<br>フォリー □ ANCEPH_L'フの白新昭今子約発表と簡単姿全移動東前登録テデーb(MANC* Dat)                  |              |
| ♥ #notive t xora 動無法 1*15家と同半貨並後勤争的登録) > (Inno*.vat)<br>▼ 事前登録(口座事前登録,為替手数料登錄等) データ(FBW*.Dat,Z_*.Dat,*.Box) |              |
| 「「下のファール「ナヒヒだのみで復元の対象とたらた」い特殊なファールです                                                                        |              |
|                                                                                                    |              |
| 「通信ログファル (BIZF*・Imp, DIZF*・Imp, SpcOut.Tmp,*.Biz)                                                           |              |
|                                                                                                    |              |
|                                                                                                    | ]₽∣          |
|                                                                                                    |              |
| 14.7* リセット 確認の                                                                                              | ( <u>K</u> ) |
| ご希望の処理を選択し、「確認」を押して下さい。                                                                                     | 12:37        |

4. バックアップ完了後、メインメニューに戻りますので、「業務終了」ボタンを押してください。